# 第65回日本小児神経学会学術集会

# Highlight Video Clip 動画作成方法

#### 動画アップロード期間 【4月20日(木)正午~5月10日(水)正午迄】

【お問い合わせ先】 第65回小児神経学会学術集会 運営事務局(演題係) E-mail:jscn65-p@jtbcom.co.jp

(1)

### ナレーション付きHighlight Video Clip(動画) の作成方法~登録までの流れ

以下のステップでHighlight Video Clip(動画)を作成してください。

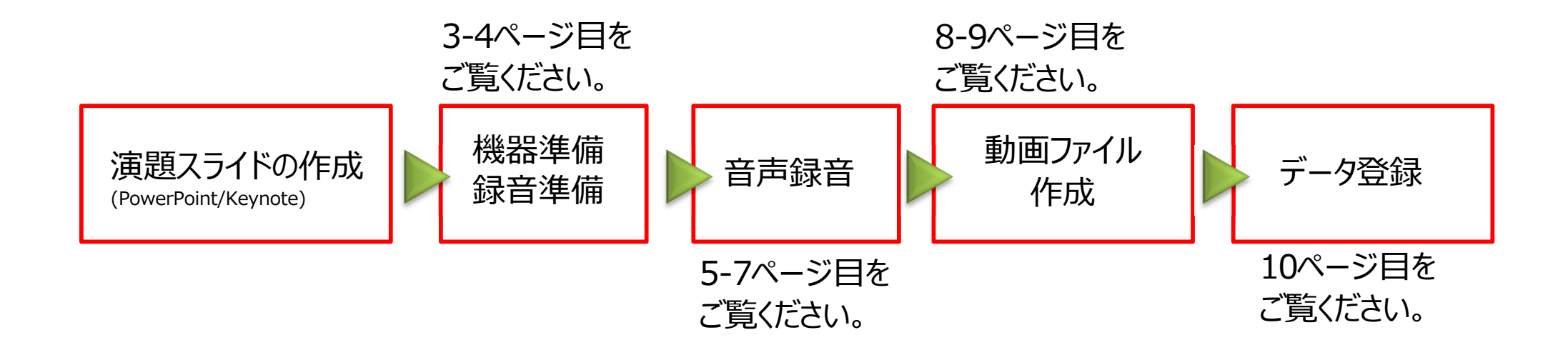

ご自身が作成されたHighlight Video Clip用プレゼンデータをご用意ください。 動画に加工するため、Highlight Video Clip用プレゼンデータのコピーファイルを作成します。

作成したコピーファイルを使用して音声の登録を行います。 動画を作成するにあたりスライドは以下の通り作成をお願いします。

1枚目 左上部に演題番号を表記
 スライドには発表演題名・所属・氏名を必ず表示
 (可能であれば顔写真も表示)
 2枚目 利益相反(COI)について

3枚目~ 講演内容

【注意】

スライドの比率は、4:3でも16:9でも構いませんが、放映は16:9にて行いますので、16:9での作成を推奨します。4:3で作成された場合は画面の左右に空白が生じます。

#### パソコン・マイクのご準備をお願いします。

- ・マイクの性能テストを行ってください。マイクがついているノートパソコンの場合は内蔵マイクを、 マイクのついていないノートパソコン・デスクトップパソコンを使用する場合は外付けのマイクを つないで音声の録音をお願いします。
- ・録音の際は極力静かな場所で雑音が入らないようにお願いします。
- ・逆光になっていないか、背景に映り込むものが問題ないかもあらかじめ確認してください。

#### ③ ナレーションの録音

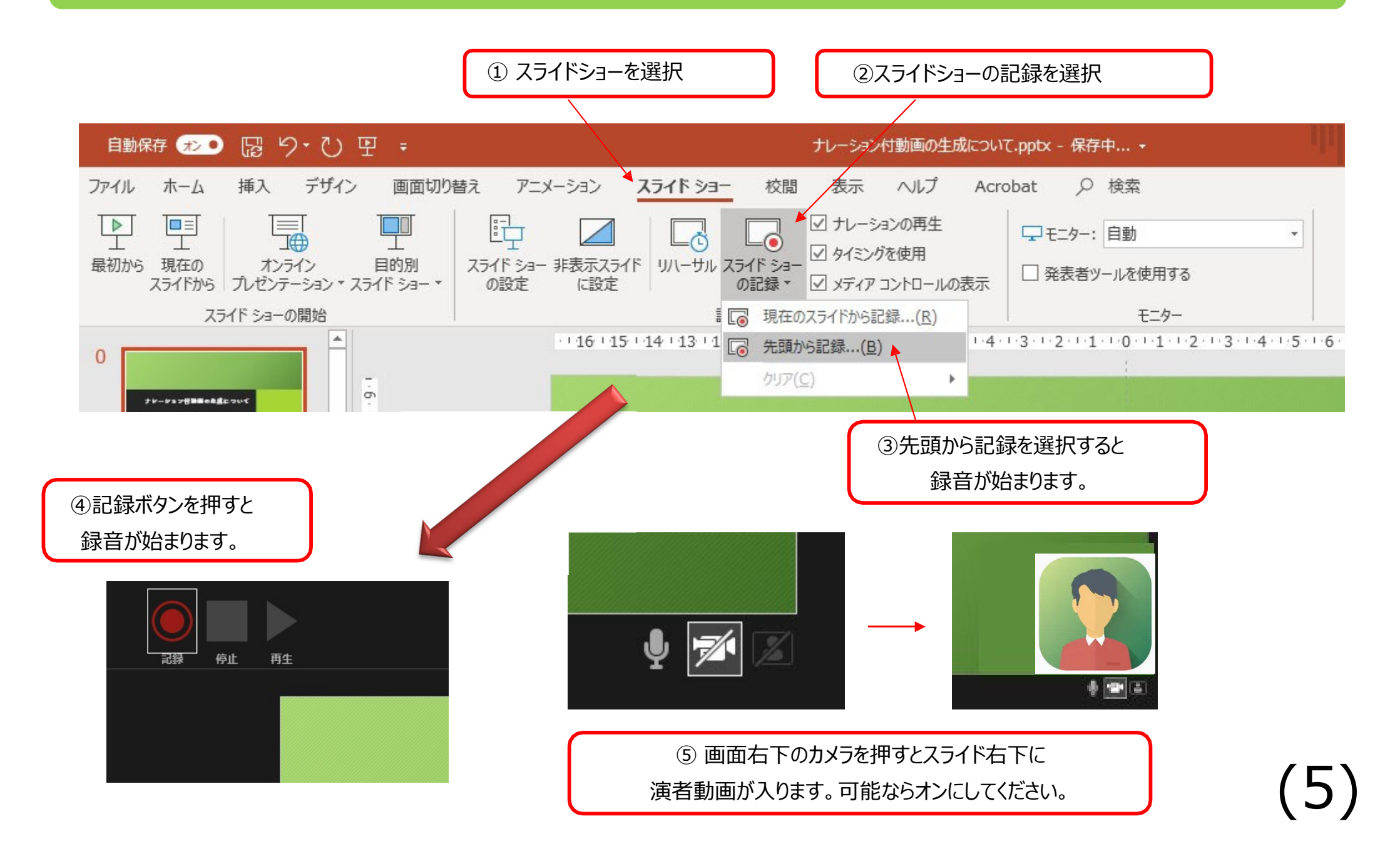

#### ④ 録音後の確認方法

スライドショーの開始「最初から」を 選択すると記録した動画を確認することができます。

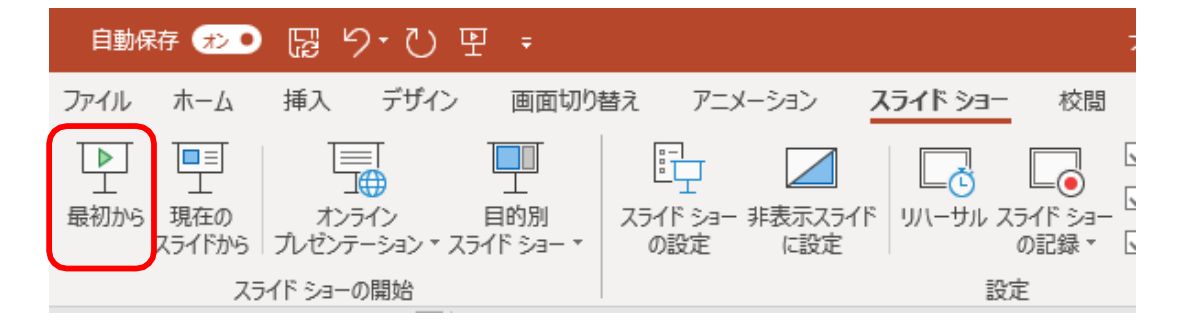

#### ⑤ スライド毎の音声の確認の仕方

演者の講演風景も記録した場合は左下、音声を記録した場合は右下の表示になります。 再生ボタンを押すと、録音した音声を確認できます。

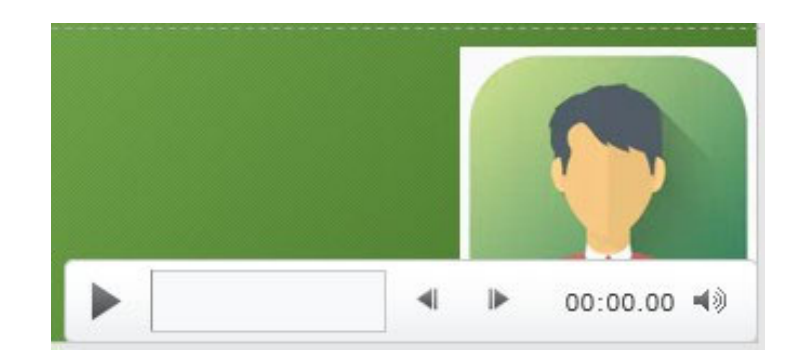

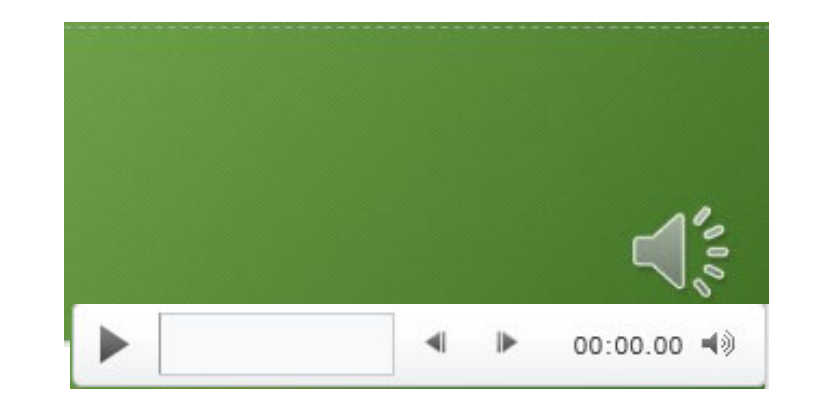

#### ※⑥ 特定のスライドを録音し直したいとき

②スライドショー > スライドショーの記録 > 現在のスライドから記録を選択します。

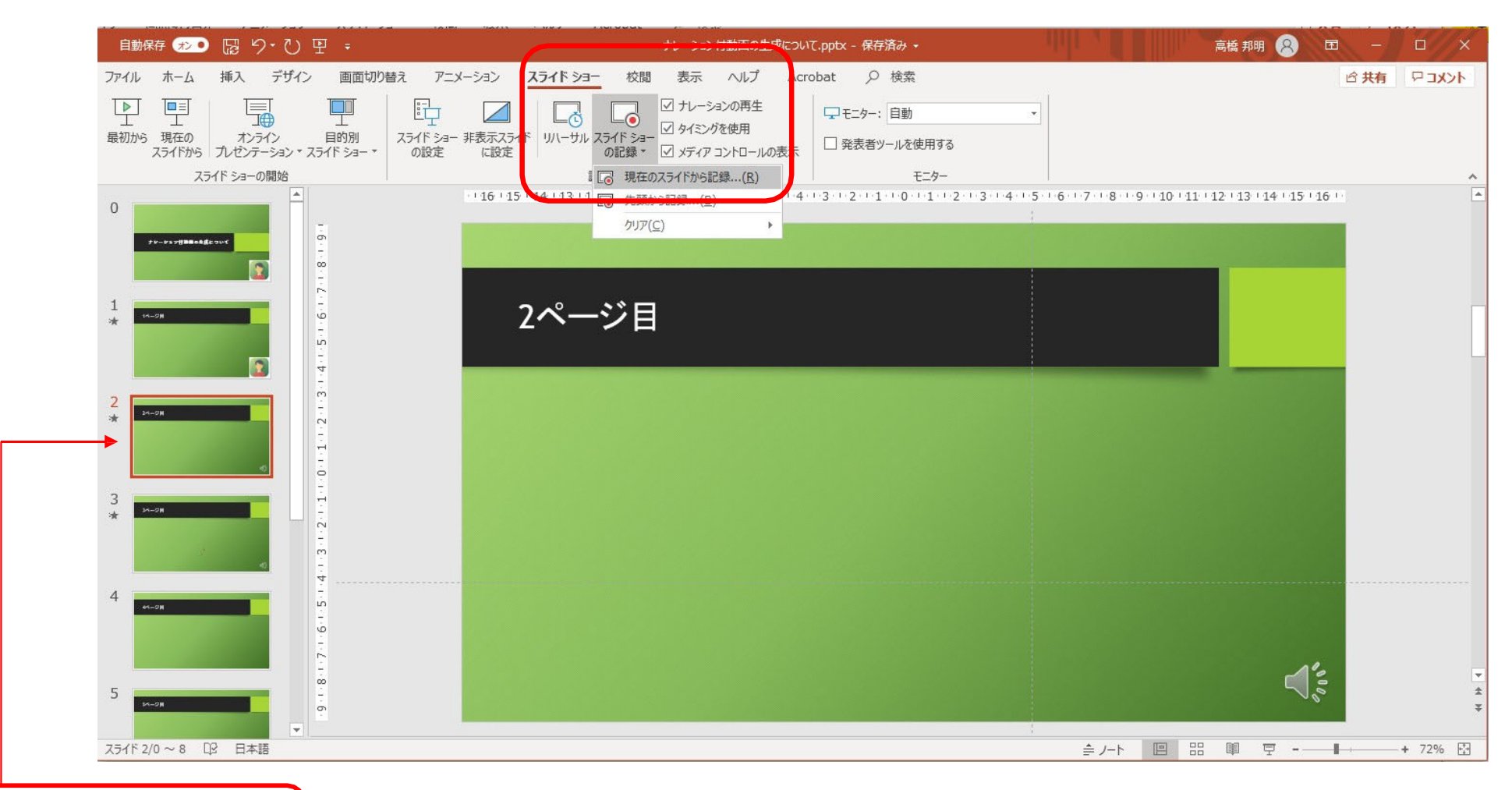

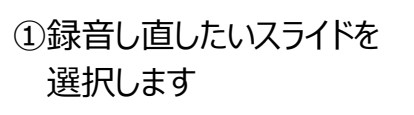

#### ⑦ 動画ファイルの作成方法1 (次ページに続きます)

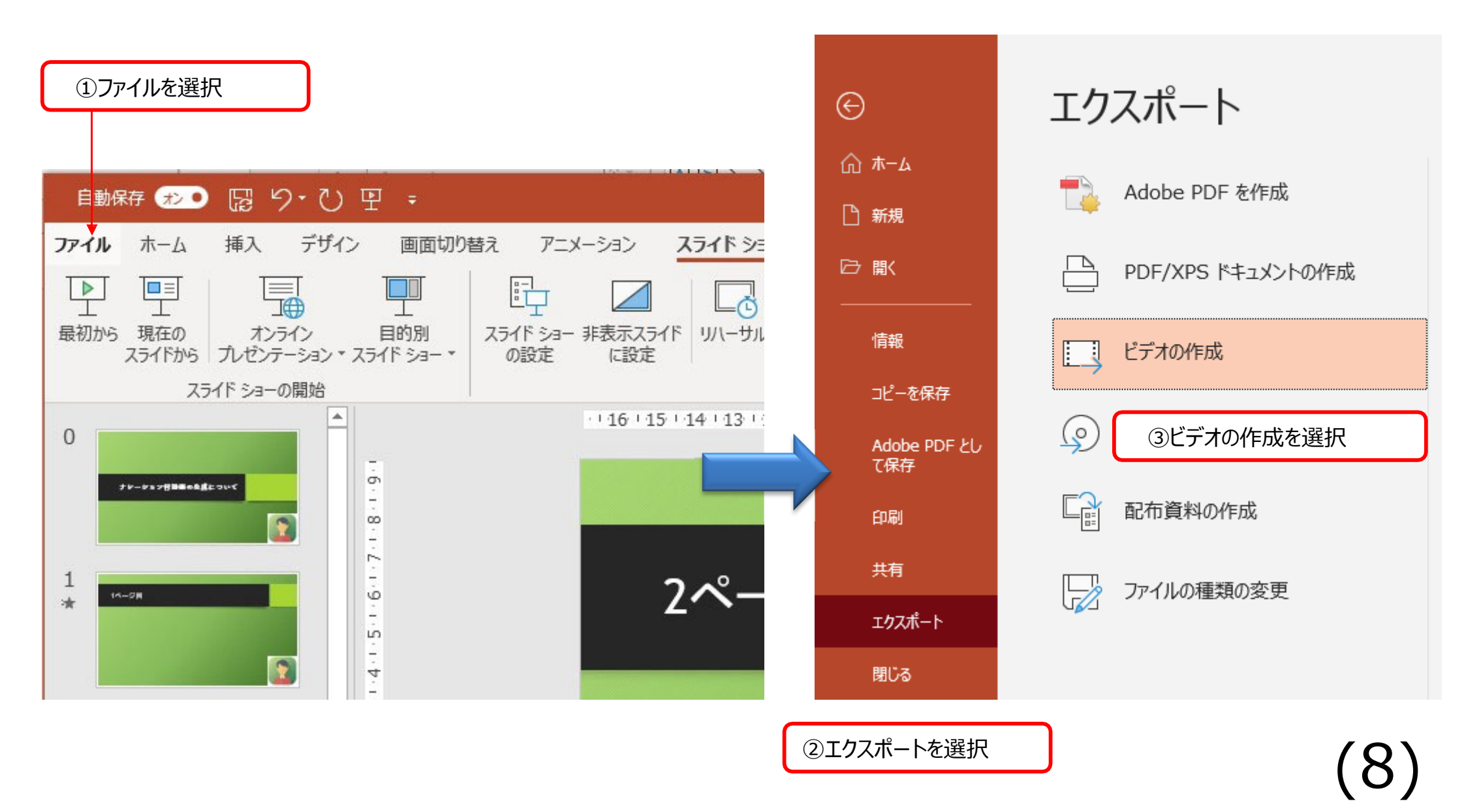

#### ⑧ 動画ファイルの作成方法 2 (前ページからの続き)

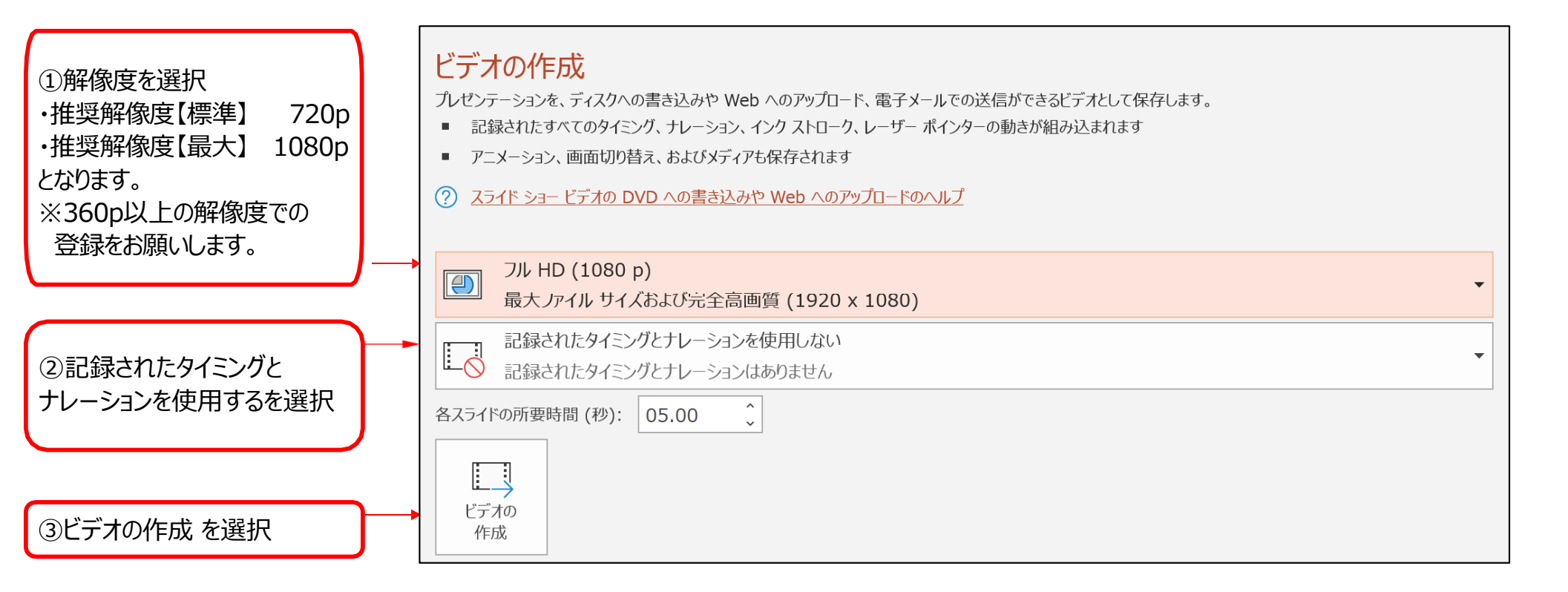

| ファイル名は<br>海野来号、海老名、にします                       | ► ファイル名(N): O-001-山田太郎.mp4 |                    |                      | ~      |
|-----------------------------------------------|----------------------------|--------------------|----------------------|--------|
| 庾煜宙ら 庾白石にしより。                                 | ファイルの種類(T):                | MPEG-4 ビデオ (*.mp4) |                      | $\sim$ |
| 拡張子が <mark>.mp4</mark> になっている<br>ことを確認してください。 | 作成者:                       | 山田 太郎              | タグ: タグの追加            |        |
|                                               | ▲ フォルダーの非表示                |                    | ツール(L) ▼ 保存(S) キャンセル | ]      |

(9)

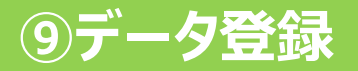

#### 下記サイトより登録方法(マニュアル)をご確認いただけます。

https://atlas-team.notion.site/c6308e6aa9394e1b88b47d0ec624316e

#### <u>Highlight Video Clip登録用サイトはこちら</u>

※最初に、「日本小児神経学会学術集会講演の自己チェックシート」の項目を確認いただき、確認した旨をチェック後、登録サイトからの登録をお願いします。
↓

## https://www.jscn65.org/hvc-check.html

動画アップロード期間 【4月20日(木)正午~5月10日(水)正午迄】

(10)